## How do I create temporary passwords for multiple users / a whole class?

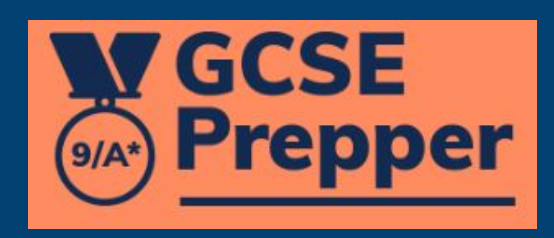

Showing 1-5 of 5 items.

**I** GCSE Prepper

Dashboard > School: Demo School School: Demo School

**Teacher Dashboard** 

Administration

Set Homework

**View Reports** 

School Details Click on the 'Administration' link. Demo Street mo Town mo City/Demoshire 12 5FT If this option is not available, you will have to ask the person who manages GCSE Prepper within your school to set you up as a

## Manage School Years

Ľ Q

🛃 🗖 📾

Update

Edit

18:30

Manage School Classes

Manage School Users

School Years 25 ✓ school years per page

'Teacher Administrator'

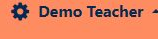

**Privacy Policy** 

FAQs

Terms And Conditions

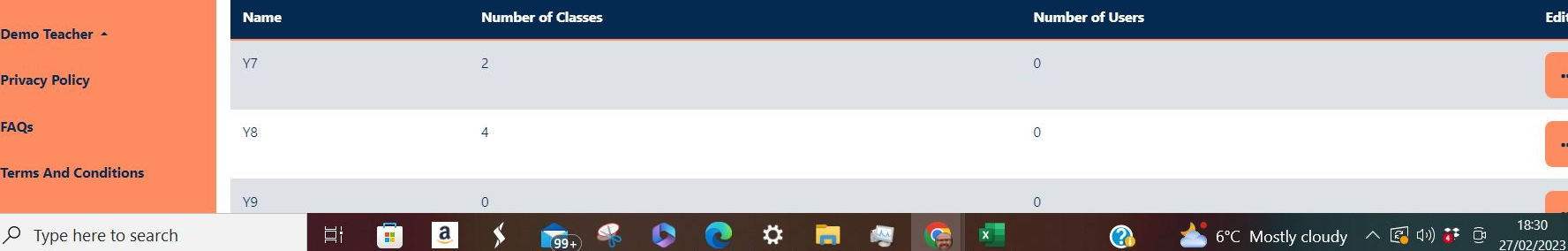

Y9

Цł

....

0

99+

а

GCSE Prepper

Dashboard > School: Demo School School: Demo School

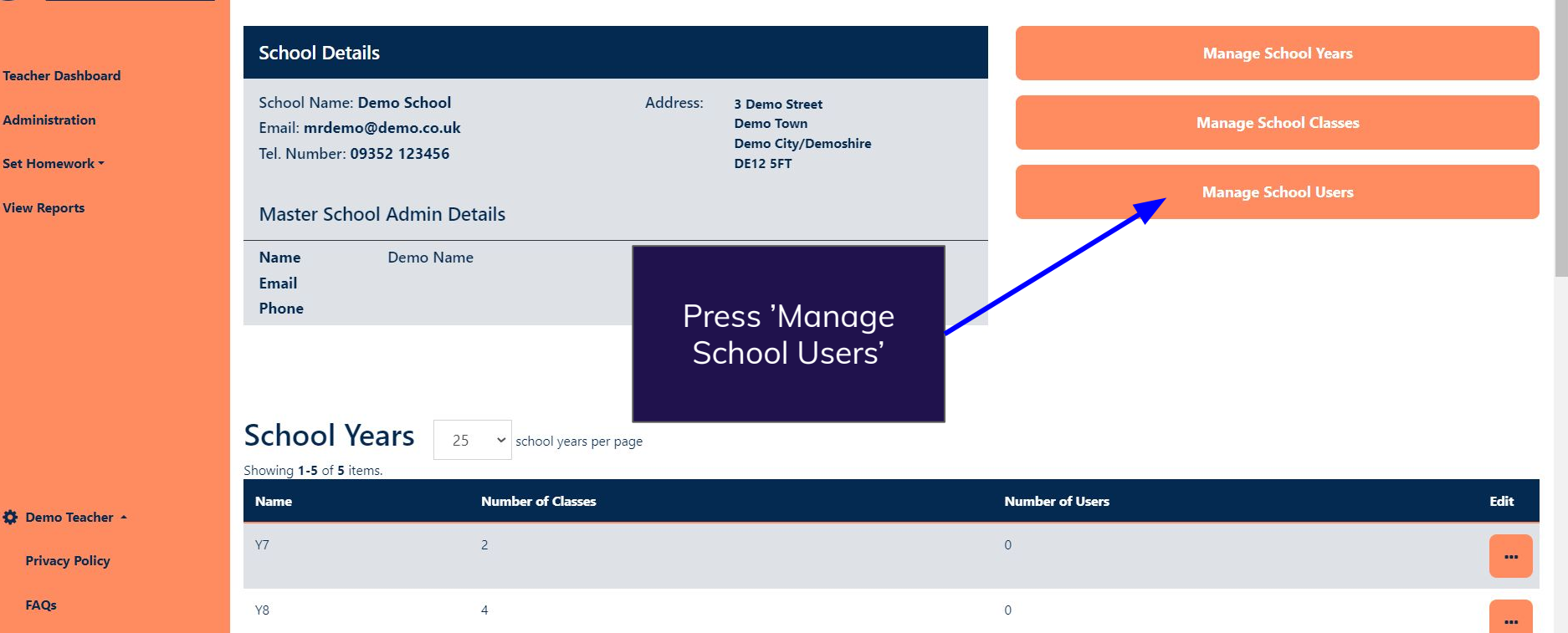

Ö

0

☆ 🖪 🗯 🛃 🥽

Update

18:30

27/02/2023

📩 6°C Mostly cloudy 🛛 🐼 🕼

C Q @

Terms And Conditions

C 🔒 https://app.gcseprepper.co.uk/school-management/view?UserSearch%5Busername\_search%5D=Demo&UserSearch%5Bstatus%5D=&UserSearch%5Brole%5D=... 😫 🍳 😥 🖈

 $\mathcal{P}$  Type here to search

F

a

Цi

.....

**I** GCSE Y8 4 0 Prepper .... Y9 0 0 .... **Teacher Dashboard** 0 Y10 1 Administration Use the filter to find Y11 6 Click on the pink Set Homework \* the student you wish button with the 3 **View Reports** to give a temporary dots (...) to the right password of the student School Users Add new user 25 ers per page Showing 1-3 of 3 items. Role Year(s) Status 🖨 Contact Email 🖨 Edit Username Demo Filter by... × Filter by... ~ Demo Name Live Master School Admin Y7, Y8, Y9, Y10, Y11 (not set) Demo Teacher Live student@gcseprepper.co.uk Demo Student Student Y7, Y8, Y9, Y10, Y11 .... **Privacy Policy** Demo Teacher Live School Teacher Admin Y7, Y8, Y9, Y10, Y11 teacher@gcseprepper.co.uk FAQs Terms And Conditions 18:36

Ö

99+

⊻ 🔲

(7-2)

8 \*

6°C Mostly cloudy \land 🖾 ଦ୬) 🐉 Θ

Update

27/02/2023

| <ul> <li>M Inbox (* x)</li> <li>Trouble x</li> <li>Trouble x</li> <li>This</li> <li>This</li>     &lt;</ul> | is fie<br>u to<br>ny u<br>on<br>Sc | <b>eld enables</b><br>adjust how<br>sers appear<br>1 page <b>hool Users</b> 25 | School: X BBC iPI: X | <ul> <li>Minbox () ×   E selection</li> <li>This or m</li> </ul> | selected the users that you wish to<br>give temporary passwords to<br>This button will not appear until 2<br>or more users are selected |                                      |      |
|----------------------------------------------------------------------------------------------------|------------------------------------|--------------------------------------------------------------------------------|----------------------|------------------------------------------------------------------|----------------------------------------------------------------------------------------------------|--------------------------------------|------|
| Admin Operations                                                                                                    | Show                               | Username                                                                       | Status 🗢             | Role                                                             | Year(s)                                                                                                    | Contact Email 🖨                      | Edit |
| This box enables                                                                                                    |                                    | Demo Name                                                                      | Filter by ~          | Filter by 🗸                                                      | Y7, Y8, Y9, Y10, Y11                                                                                                    | (not set)                            |      |
| you to select (or<br>deselect) all the                                                                                                    |                                    | Demo Student                                                                   |                      |                                                                  | Y7, Y8, Y9, Y10, Y11                                                                                                    | student@gcseprepper.co.uk            |      |
| on a page                                                                                                    |                                    | Demo Teacher                                                                   | select (or deselect  | t) individual                                                    | Y7, Y8, Y9, Y10, Y11                                                                                                    | teacher@gcseprepper.co.uk            | -    |
|                                                                                                    |                                    | Mary Student                                                                   | users                |                                                                  | Y7, Y8, Y9, Y10, Y11                                                                                                    | marystudent@gcseprepper.co.uk        |      |
|                                                                                                    |                                    | Tom Student                                                                    | Live                 | Student                                                          | Y7, Y8, Y9, Y10, Y11                                                                                                    | tomstudent@gcseprepper.co.uk         |      |
| Paul Fradgley * Privacy Policy                                                                                                    |                                    | lan Taylor                                                                     | Unverified           | Student                                                          | Y7, Y8, Y9, Y10, Y11                                                                                                    | itaylor@academiesenterprisetrust.org | -    |
| Terms And Conditions                                                                                                    |                                    |                                                                                |                      |                                                                  |                                                                                                    |                                      |      |

💼 🧧 🖇 🕿 🍕 🧶 🧰 💶 🚍

**?** 

| ← → C                                       | prepper.co.uk/school-management/view?id=7  |                 |      |                                                             |               |                                                                        |                           |                                                                                             | * 坐  | 🗆 🧒              |
|---------------------------------------------|--------------------------------------------|-----------------|------|-------------------------------------------------------------|---------------|------------------------------------------------------------------------|---------------------------|---------------------------------------------------------------------------------------------|------|------------------|
| GCSE<br>Prepper                             | Y11                                        |                 | 6    |                                                             |               |                                                                        | 1                         |                                                                                             |      |                  |
| Dashboard<br>Admin Operations               | School Users 25<br>Showing 1-6 of 6 items. |                 |      | <ul> <li>✓ users per page</li> <li>Status ♦ Role</li> </ul> |               | Resend verifications<br>Reset passwords (CSV)<br>Reset passwords (PDF) |                           | <ul> <li>✓ Resend verification emails</li> <li>✓ Add r</li> <li>Contact Email \$</li> </ul> |      | new user<br>Edit |
| Marking<br>Questions -                      |                                            |                 |      | Filter by                                                   | Filter by     | Skip verifications                                                     |                           |                                                                                             |      |                  |
| This option v<br>download a PD              | n will<br>DF onto                          |                 |      | Live                                                        | Master Schoo  | l Admin                                                                | Y7, Y8, Y9, Y10, Y11      | (not set)                                                                                   |      | -                |
| your computer -<br>can be printed           | nich 🔤                                     |                 | Live | Student                                                     |               | Y7, Y8, Y9, Y10, Y11                                                   | student@gcseprepper.co.uk |                                                                                             | -    |                  |
| labels (or cut up & distributed to students |                                            | & ≝<br>∩ts) - — |      | Live                                                        | School Teache | er Admin                                                               | Y7, Y8, Y9, Y10, Y11      | teacher@gcseprepper.co.uk                                                                   |      | -                |
| see page                                    | 7                                          | t               |      | Live                                                        | Student       |                                                                        | Y7, Y8, Y9, Y10, Y11      | marystudent@gcseprepper.c                                                                   | o.uk |                  |
|                                             | Tom Student                                |                 | Live | Student                                                     |               | Y7, Y8, Y9, Y10, Y11                                                   | tomstudent@gcseprepper.co | .uk                                                                                         | -    |                  |
| Paul Fradgley *<br>Privacy Policy           |                                            |                 |      | Unverified                                                  | Student       |                                                                        | Y7, Y8, Y9, Y10, Y11      |                                                                                             |      | -                |
| Terms And Conditions                        |                                            |                 | a (  | 📥 🦿 🔥                                                       |               | <b>.</b>                                                               |                           | 7°C Claude A (2) 44                                                                         | • 6  | 13:32            |

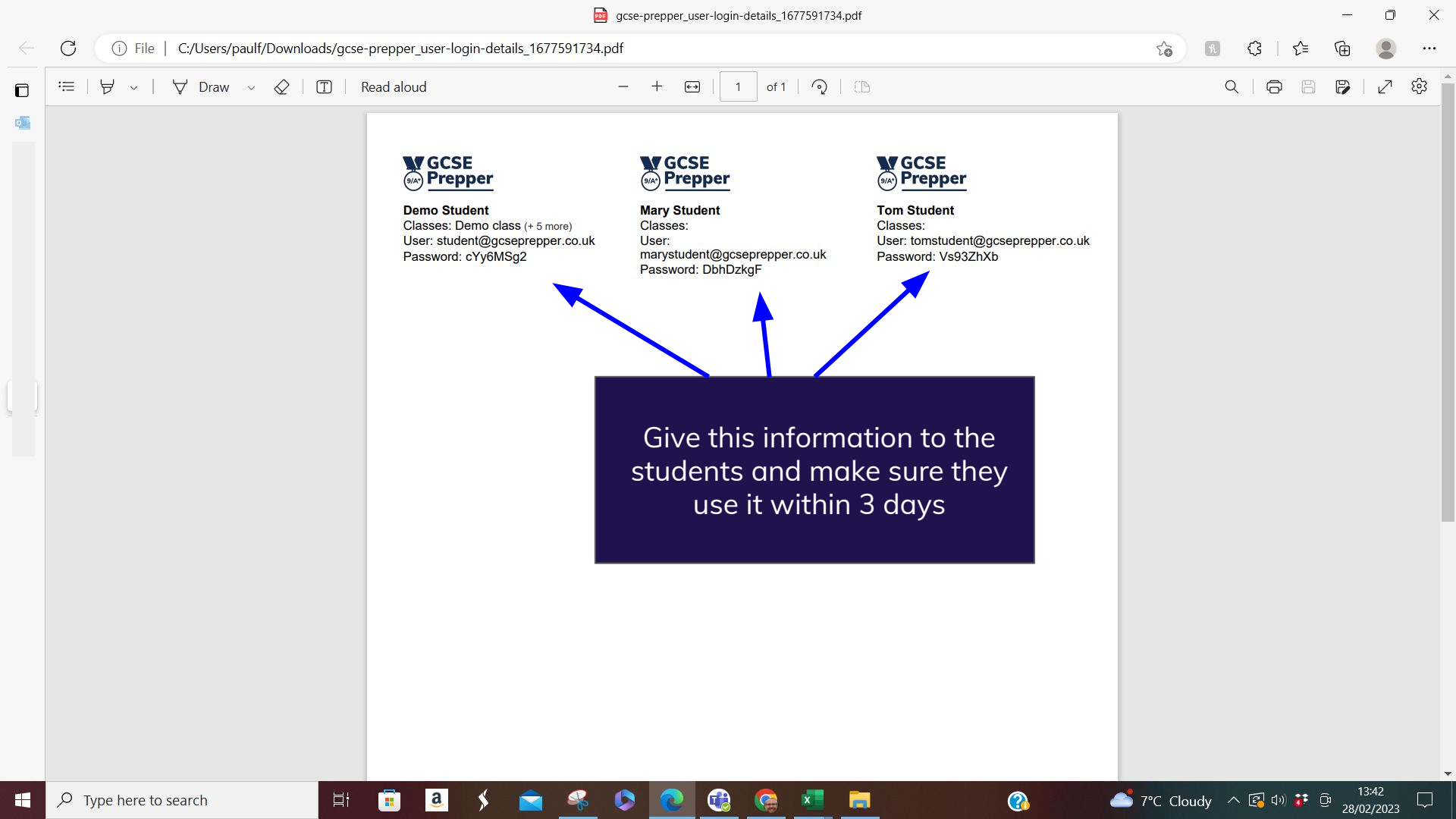